## Setting up Password Recovery for G Suite

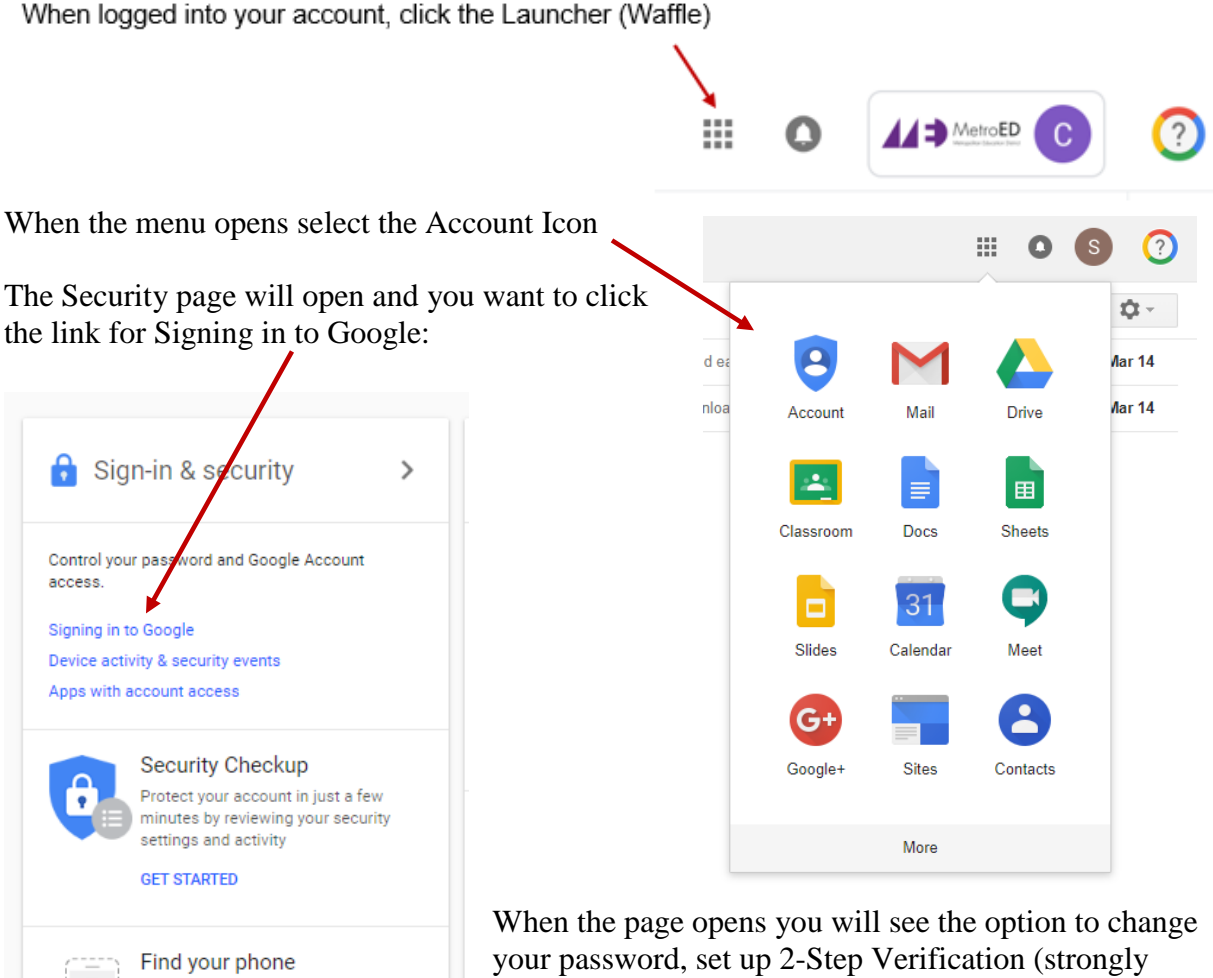

When the page opens you will see the option to change your password, set up 2-Step Verification (strongly advised for all online accounts), as well as the Account recovery options to set an alternate email and phone number to receive a way to access your account.

## Next best Step. Download the Google App for your phone to simplify your Account verification when logging into a new device.

Whether you forgot where you left it or

it was stolen, a few steps may help

secure your phone or tablet

GET STARTED

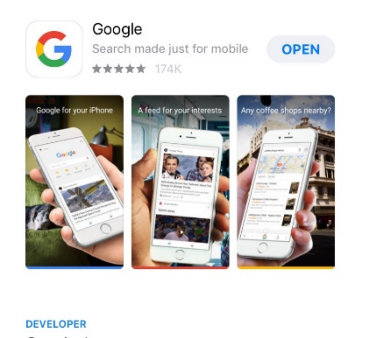

Google, Inc.

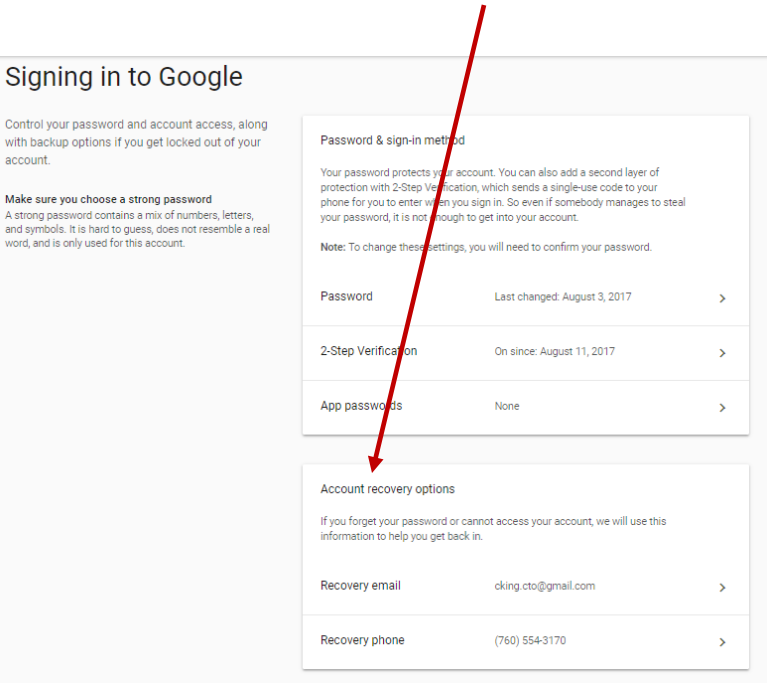